# NOZIONI BASE DI HTML

Aggiornato al 06 marzo 2006

Ermes ZANNONI (<u>ermes@zannoni.to.it</u>) (http://www.zannoni.to.it)

Indice :

- 1. Introduzione
- 2. Tag di default
- 3. Formattazione del testo
  - 3.1 Dimensione del carattere
  - 3.2 Modificare il carattere
  - 3.3 Paragrafi
  - 3.4 Nuova riga
  - 3.5 Caratteri a spaziatura fissa
  - 3.6 Pedice e apice
  - 3.7 Linea orizzontale
- 4. Inserimento di immagini
- 5. I link
- 6. Elenchi
  - 6.1 Elenchi numerati
  - 6.2 Elenchi non numerati
- 7. Tabelle
- 8. Frame
- 9. Caratteri speciali

#### 1. Introduzione

Dispensa introduttiva al linguaggio HTML. Per esercitarvi vi consiglio di usare il notepad (editor di testo) o qualsiasi programma di editor di pagine web, l'importante che non sia un programma visuale tipo Frontpage ecc.

Questa dispensa è di distribuzione gratuita per cui non può essere messa in vendita.

# 2. Tag di default

Obbligatoriamente il file deve contenere i seguenti tag:

| (HTML>                                                        |                                       |
|---------------------------------------------------------------|---------------------------------------|
| <pre><title>Tag di default<br/><body></body></title></pre>    | rle>                                  |
| Testo che viene visualizza<br><br>                            | ato nel browser.                      |
| 🚰 Tag di default - Microsoft Internet Explorer - [Non in lin  | ea] _ 🗌 🗙                             |
| File Modifica Visualizza Preferiti Strumenti ?                | e e e e e e e e e e e e e e e e e e e |
| 📔 🕂 Indietro 🗸 🔿 🧹 🙆 🖄 🔯 🖓 Cerca 🐼 Preferiti                  | ③Cronologia 📴 🥔 🐨 - 📃 »               |
| Indirizzo 🙋 C:\Documents and Settings\Administrator\Desktop\p | rova.htm 💌 🔗 Vai 🛛 Collegamenti       |
| Testo che viene visualizzato nel browser.                     |                                       |
| Operazione completata                                         | Risorse del computer                  |

Se si vuole provare a visualizzare questo breve listato con un browser, bisogna:

- 1) Aprire un editor di testo (notepad),;
- 2) Digitare il codice precedente;
- Salvarlo con un nome a proprio piacimento con estensione .html (esempio ermes.html);
- 4) Aprire il file salvato con un browser (esempio Mozilla Internet explorer ecc.).

Passiamo ad una breve spiegazione dei tag scritti:

<HTML>...</HTML> indica al browser che il file è stato scritto in html; <HEAD>...</HEAD> l'intestazione del documento; <BODY>...</BODY> racchiude il testo che verrà visualizzato nel browser.

Nel tag <BODY> ... </BODY> si possono aggiungere degli attributi per la visualizzazione della pagina, esempio:

1) **bgcolor** definisce il colore dello sfondo della pagina

<BODY BGCOLOR="colore">...</BODY>

per impostare il colore ci sono due metodi:

- Inserendo il nome del colore (black, blue, fucsia, gray, gree, lime, maroon, olive, purple, red, Silver, yellow, ecc.);
- Scrivendo il codice del colore preceduto da un #, esempio #rrggbb, dove: rr definisce la gradazione del rosso; gg definisce la gradazione del verde; bb definisce la gradazione del blu questo codice viene scritto in numeri esadecimali.

vediamo due esempi per impostare il colore dello sfondo:

<BODY BGCOLOR="#hh0055">...</BODY>

0

<BODY BGCOLOR="yellow">...</BODY>

2) **Background** per inserire un immagine nello sfondo, esempio:

<BODY BACKGROUND="percorso/nome del file">...</BODY>

 text permette di modificare il colore del testo, di default è il nero ma in caso si volesse cambiare il colore dello sfondo si ha la possibilità di modificarlo.

<BODY TEXT="colore">...</BODY>

Per la dichiarazione del colore vedere l'attributo bgcolor.

4) **link** imposta un colore hai collegamenti ipertestuali, i link possono essere sia testuali che immagini.

<BODY LINK="colore">...</BODY>

Per la dichiarazione del colore vedere l'attributo bgcolor.

5) **alink** imposta un colore hai collegamenti ipertestuali in caso si tenesse premuto il tasto sinistro del mouse su link.

```
<BODY ALINK="colore">...</BODY>
```

Per la dichiarazione del colore vedere l'attributo bgcolor.

6) **vlink** imposta un colore hai collegamenti ipertestuali dopo aver ciccato su un link, serve come promemoria che quella pagina è stata vista.

```
<BODY ALINK="colore">...</BODY>
```

Per la dichiarazione del colore vedere l'attributo bgcolor.

# 3. Tag di default

3.1 Dimensione del carattere

Per cambiare la dimensione dei caratteri dobbiamo racchiuderlo il testo dal tag <H1>... </H1> per il carattere più grande al <H6>...</H6> al carattere più piccolo.

```
<HTML>

<HEAD>

</HEAD>

</HEAD>

<BODY>

</HODY>

</HODY>

</HTML>
```

Si utilizza il tag <BR> per tornare ad una nuova riga.

| 🚰 Dimensione dei carat/eri - Microsoft Internet Explorer     | - [Non in linea] |                 | _ 🗆 🗙        |
|--------------------------------------------------------------|------------------|-----------------|--------------|
| File Modifica Visualizza Preferiti Strumenti ?               |                  |                 | <u>11</u>    |
| 📙 🖛 Indietro 🗸 🔿 🖉 🖄 🖄 🗍 🐼 Cerca 🔅 Preferiti                 | Cronologia       | B- 🎒            | 👿 🛛 🗐 »      |
| Indirizzo 🖉 C:\Documents and Settings\Administrator\Desktop\ | prova.htm        | 🔹 🧬 Vai         | Collegamenti |
| Carattere niù grande                                         |                  |                 | <u>^</u>     |
|                                                              |                  |                 |              |
| Carattere più piccolo                                        |                  |                 |              |
|                                                              |                  |                 |              |
|                                                              |                  |                 |              |
|                                                              |                  |                 |              |
|                                                              |                  |                 |              |
|                                                              |                  |                 |              |
|                                                              |                  |                 | -            |
| 🕙 Operazione completata                                      |                  | Risorse del con | nputer       |

II tag <H1>...</H1> supporta gli attributi di allineamento **align=** right / center / left, alcuni esempi:

| <pre><h1 align="right">Allineato a destra</h1> <h1 align="center"> Allineato al centro</h1> <h1 align="left"> Allineato a sinistra</h1></pre> |
|----------------------------------------------------------------------------------------------------|
| 🚰 Paragrafi - Microsoft Internet Explorer - [Non in linea]                                                                                    |
| File Modifica Visualizza Preferiti Strumenti ?                                                                                                |
| 🖛 Indietro 🗸 🔿 🗸 🙆 🖓 🖓 cerca 📧 Preferiti 🤡 Cronologia 🔹 🖓 🗸 🎒 🐷 🗸 🚍 🎽                                                                         |
| Indirizzo 🔄 C:\Documents and Settings\Administrator\Desktop\prova.htm                                                                         |
| Allineato a destra<br>Allineato a sinistra                                                                                                    |
| Operazione completata                                                                                                    |

#### 3.2 Modificare il carattere

Per modifica il carattere utilizziamo il tag <FONT>...</FONT>, con almeno uno dei seguenti attributi:

- **face** modifica il tipo di carattere, esempio:
  - <FONT FACE="arial">Testo scritto in carattere arial</FONT>
- **color** utilizzato per colorare una parte del testo, esempio:

<FONT COLOR="yellow">Testo scritto in giallo</FONT>

size utilizzato per modificare la dimensione del carattere, il valore va da 1 a
 7:

<FONT SIZE="1">Testo scritto con dimensioni di carattere 1</FONT>

o i seguenti tag descritti:

| < >     | imposta il carattere i corsivo, esempio: corsivo;                |
|---------|------------------------------------------------------------------|
| <b></b> | imposta il carattere in grassetto, esempio: grassetto;           |
| <u></u> | imposta il carattere sottolineato, esempio: <u>sottolineato;</u> |

Se si vuole si può utilizzare anche più di uno contemporaneamente, esempio:

<I><B>Questo testo verrà scritto in corsivo e grassetto</B></I>

In questo caso otterremo nel browser:

#### Questo testo verrà scritto in corsivo e grassetto

#### 3.3 Paragrafi

Per delimitare i paragrafi si utilizza i tag ..., da un paragrafo all'altro sarà separato da uno spazio.

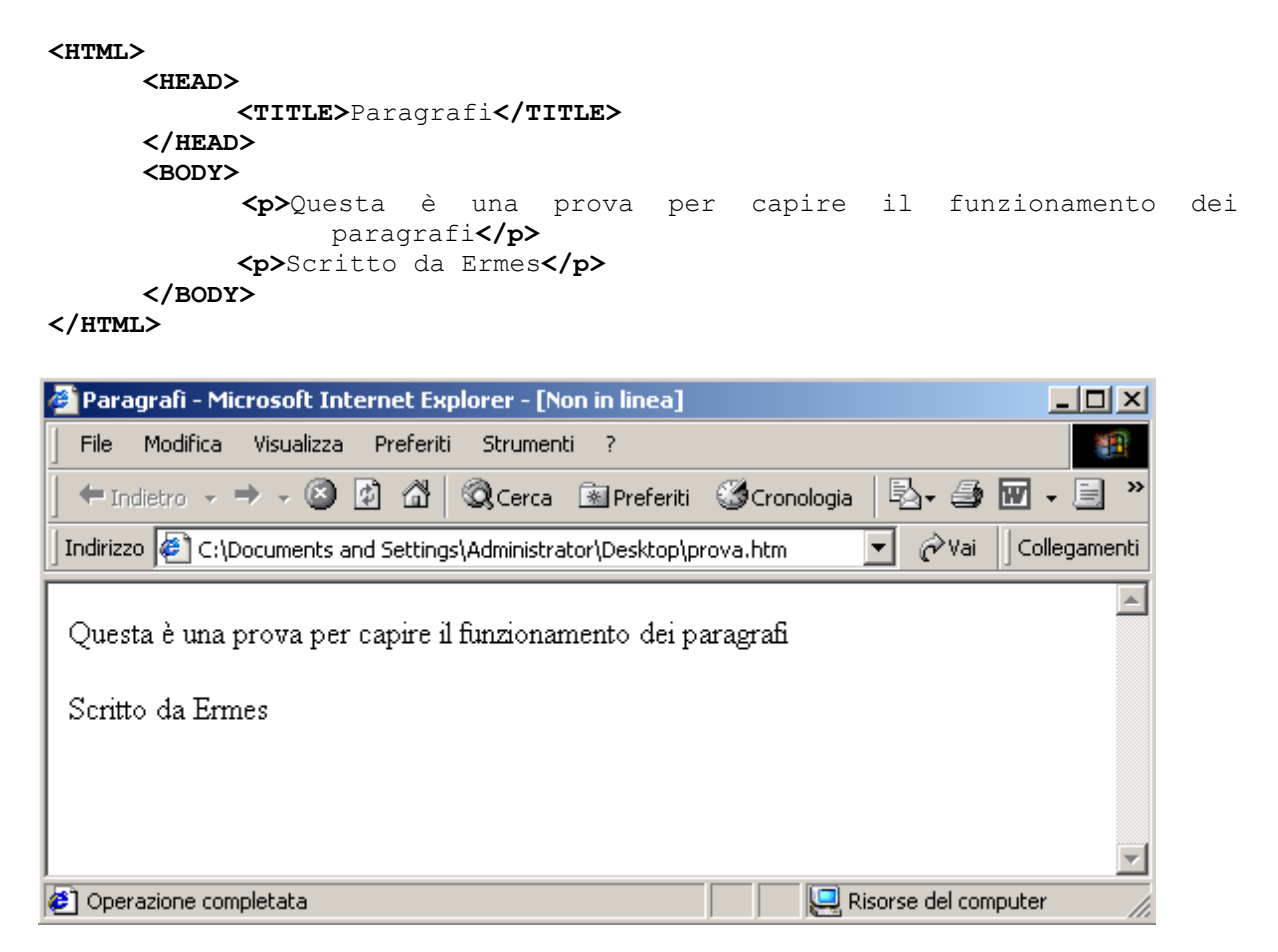

Il tag ... supporta gli attributi di allineamento **align=** right / center / left, alcuni esempi:

```
 Allineato a destra  Allineato al centro  Allineato a sinistra
```

#### 3.4 Nuova riga

Per iniziare una nuova riga si utilizza il tag **<BR>**, esempio:

```
<hr>
<HTML>

</HEAD>

</pre
```

3.5 Caratteri a spaziatura fissa

Per migliorare l'estetica si posso usare dei caratteri a spaziatura fissa, ogni carattere occupa una larghezza fissa, la i occupa lo stesso spazio della m, per far ciò si utilizza il tag <TT>..</TT>, esempio:

| <html><br/><head></head></html> |                                         |
|---------------------------------|-----------------------------------------|
|                                 | <title>Dimensione dei caratteri</title> |
| <br><body></body>               |                                         |
|                                 | <tt>Nozioni base di HTML</tt><br>       |
|                                 | <tt>Scritta da Ermes Zannoni</tt>       |
| <br>                            |                                         |

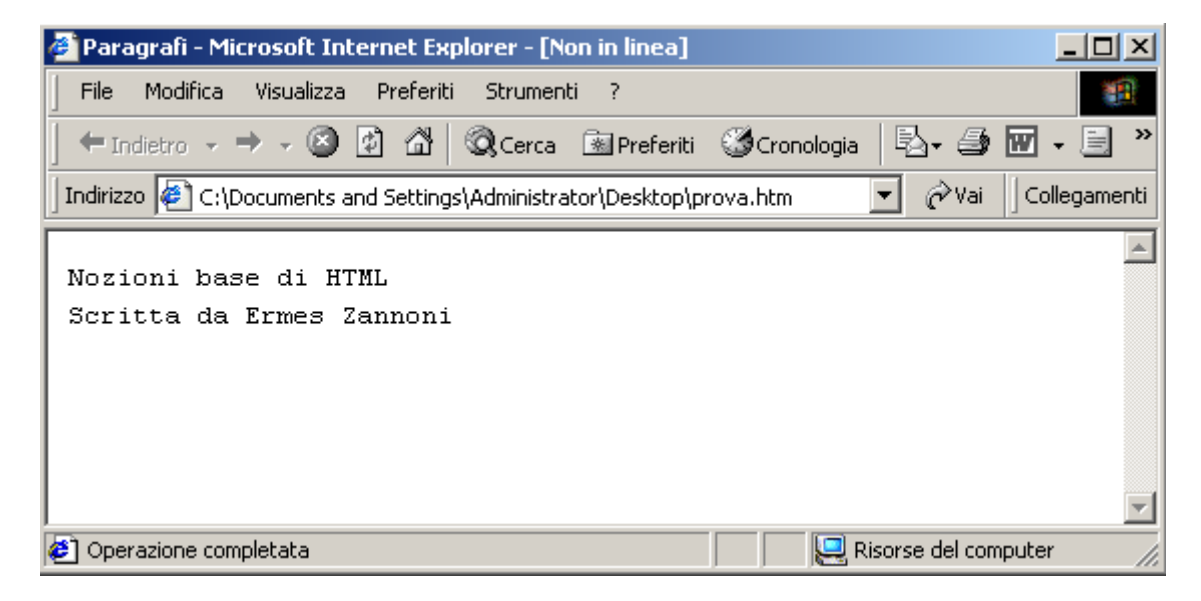

#### 3.6 Pedice e Apice

Per ottenere un carattere come pedice utilizziamo il tag <SUB>...</SUB>, e per l'apice il tag <SUP>...</SUP>, esempio:

| <html></html>                         |                                                        |                    |
|---------------------------------------|--------------------------------------------------------|--------------------|
| <head></head>                         |                                                        |                    |
|                                       | <title>Pedice e Apice</title>                          |                    |
|                                       |                                                        |                    |
| <body></body>                         |                                                        |                    |
|                                       | H <sub>2</sub> O<br>                                   |                    |
|                                       | X <su2>10</su2>                                        |                    |
|                                       |                                                        |                    |
|                                       |                                                        |                    |
|                                       |                                                        |                    |
| Pedice e Apice - N                    | licrosoft Internet Explorer - [Non in linea]           |                    |
|                                       |                                                        |                    |
|                                       | jualizza Preferiti Strumenti ?                         |                    |
| $\downarrow$ + Indietro $\rightarrow$ | 🗸 🕥 🕼 🛱 🔍 Cerca 📧 Preferiti 🎯 Cronologia 🛛 🖏 🕇         | 🥔 🖬 - 🗏 👋          |
| Indirizzo 🖉 C:\Docu                   | ments and Settings\Administrator\Desktop\prova.htm 📃 🧭 | >Vai ]Collegamenti |
|                                       |                                                        | A                  |
| H_O                                   |                                                        |                    |
| 2-                                    |                                                        |                    |
|                                       |                                                        |                    |
|                                       |                                                        |                    |
| v10 🕨                                 |                                                        |                    |
| 1 ^                                   |                                                        |                    |
|                                       |                                                        |                    |
|                                       |                                                        | <b>v</b>           |
| 🕗 Operazione complet                  | ata 📃 📃 Risorse d                                      | el computer        |

#### 3.7 Linea orizzontale

Per spezzare un blocco di testo da un altro si può utilizzare una linea orizzontale con il tag <hr>, esempio:

| <html><br/><head></head></html> |                                   |
|---------------------------------|-----------------------------------|
|                                 | <title>Pedice e Apice</title>     |
| <br><body></body>               |                                   |
|                                 | H <sub>2</sub> O <hr/>            |
|                                 | X <sup>10</sup> <hr width="50%"/> |
|                                 |                                   |
|                                 |                                   |

l'attributo **width** serve per impostargli una lunghezza, in questo caso il 50% della videata del browser.

| 🚰 Pedice e Apice - Microsoft Internet Explorer - [Non in linea]               |              |
|-------------------------------------------------------------------------------|--------------|
| File Modifica Visualizza Preferiti Strumenti ?                                | <b>11</b>    |
| 📙 🕂 Indietro , 🔿 🚽 🙆 🖓 🖓 Cerca 💿 Preferiti 🔇 Cronologia 🛛 🖏 🎒                 | 7 - 🗏 »      |
| Indirizzo 餐 C:\Documents and Settings\Administrator\Desktop\prova.htm 🗾 🔗 Vai | Collegamenti |
| що                                                                            | <u> </u>     |
| <u> </u>                                                                      |              |
| x <sup>10</sup>                                                               |              |
|                                                                               |              |
|                                                                               |              |
|                                                                               | -            |
| 🕗 Operazione completata 🛛 📃 Risorse del compu                                 | uter //.     |

# 4. Inserimento di immagini

Per inserire un immagine (gif / jpg / bmp) si utilizza il tag:

```
<IMG src="percorso/nome_del_file">
```

Questo tag può avere i seguenti attributi:

- width imposta la larghezza dell'immagine;
- height imposta l'altezza dell'immagine;
- **border** imposta la larghezza del bordo;
- **alt** imposta la scritta di default che compare quando si passa sopra con il mouse.

<html>

```
<HEAD>
```

```
</HTML>
```

| 🚰 Pedice e Apice - Microsoft Internet Explorer - [Non in linea]                                |
|------------------------------------------------------------------------------------------------|
| File Modifica Visualizza Preferiti Strumenti ?                                                 |
| 📙 🛨 Indietro 🗸 🔿 🦂 🙆 🖓 🕼 🔍 Cerca 📧 Preferiti 🛛 Cronologia 🛛 🖏 🕁 🎒 🐨 🗸 🚍 👋                      |
| 🛛 Indirizzo 🖉 C:\Documents and Settings\Administrator\Desktop\prova.htm 🛛 🖉 Vai 🗍 Collegamenti |
| Commento per l'immagine                                                                        |
| 🕗 Operazione completata 🥼 🖳 Risorse del computer 🥢                                             |

Si consiglia:

- Di fare immagini che non superino i 50 Kb, per motivi di lentezza nel aprire la pagina nel browser;
- Se l'immagine a pochi colori di utilizzare il formato GIF e se ha svariati colori utilizzare il formato JPG.

## 5. I link

I link servono per passare da una pagina all'altra (collegamento ipertestuale). Per creare un collegamento tra due pagine utilizziamo il tag:

```
<a href="/percorso/file_2.html">Pagina Successiva</a>
```

0

<a href="http://web.tiscali.it/glacier">Sito creato da Ermes</a>

Nel primo esempio cliccando con il mouse su "Pagina Successiva", si passa alla pagina file\_2.html, in poche parole ha lo stesso utilizzo dell'indice in un libro.

Un altro utilizzo dei link è il collegamento ad un indirizzo e-mail, cliccandoci sopra apre automaticamente la finestra per inviare l'e-mail alla persona desiderata:

| <a hr<="" th=""><th>•f="mailto:za</th><th>nnoni.err</th><th>nes@tiscalinet</th><th>.it"&gt;Invia</th><th>e-mail</th></a> | •f="mailto:za | nnoni.err | nes@tiscalinet | .it">Invia | e-mail |
|----------------------------------------------------------------------------------------------------|---------------|-----------|----------------|------------|--------|
|----------------------------------------------------------------------------------------------------|---------------|-----------|----------------|------------|--------|

| 👔 Nuovo       |             |           |         |           | _ D ×           | 🖉 Pedice e Apice - Microsoft Internet 💶 🗙     |
|---------------|-------------|-----------|---------|-----------|-----------------|-----------------------------------------------|
| File Modifica | Visualizza  | Inserisci | Formato | Strumenti | Me 🏻 🦣          | 🛛 File Modifica Visualizza Preferiti 🌺 🏭      |
|               | X           | Ē         | â       |           | ⊾∩ ×            | ← Indietro → → 🖉 🛃 🔐 👋                        |
| Invia         | Taglia      | Copia     | Incolla | a Ar      | mulla           | Indirizzo 餐 C:\Documer 💌 🔗 Vai 🛛 Collegamenti |
| B A: ermes    | @tiscali.it |           |         |           |                 |                                               |
| Bg Cc:        |             |           |         |           |                 | e-mail                                        |
| Oggetto:      |             |           |         |           |                 |                                               |
|               |             |           | a c     | ⊲ A       | ŧ= <b>:</b> = » |                                               |
|               |             | <u> </u>  | ela e   | <u> </u>  | 5               | Risorse del computer                          |
|               |             |           |         |           | <b></b>         |                                               |
|               |             |           |         |           |                 |                                               |
|               |             |           |         |           |                 |                                               |
|               |             |           |         |           |                 |                                               |
|               |             |           |         |           | -               |                                               |
|               |             |           |         |           |                 |                                               |

Per conoscere la funzione dell'attributo **target** del tag <a href>...</a> vedere il capitolo dei riguardante i frame.

## 6. Elenchi

6.1 Elenchi numerati

Se si vuole un elenco numerato, usiamo i tag <OL><LI>...</LI><LI>...</LI></OL>, nel seguente metodo:

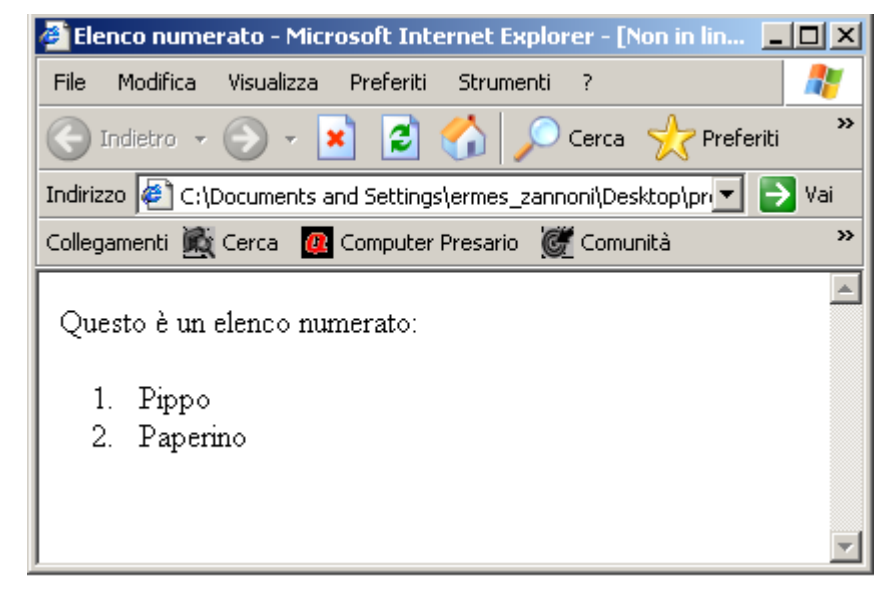

Il tag <OL> supporta l'attributo **type=**"valore" e **start=**"valore", il primo da la possibilità di scelta del tipo di numerazione, tra cui:

```
1: numerazione classica (1,2,3,...);
i: numerazione romana, lettere minuscole (i, ii, iii, ...);
I: numerazione romana, lettere maiuscole (I, II, III, ...);
a: numerazione letterale, lettere minuscole (a, b, c, ...);
A: numerazione letterale, lettere maiuscole (A, B, C, ...).
```

Esempio:

Il secondo tag start="valore", da la possibilità di iniziare un elenco da una posizione arbitraria:

| <pre><ol start="4" type="I"></ol></pre>                          |              |
|------------------------------------------------------------------|--------------|
| 🖉 Elenco numerato - Microsoft Internet Explorer - [Non in lin    | <u>- □ ×</u> |
| File Modifica Visualizza Preferiti Strumenti ?                   | 1            |
| 🕒 Indietro 🕞 🗸 💌 😰 🏠 🔎 Cerca   hrefer                            | iti »        |
| Indirizzo 🙋 ents and Settings\ermes_zannoni\Desktop\prova.html 💌 | 🗲 Vai        |
| Collegamenti 🎊 Cerca 🛛 👰 Computer Presario 🛛 🌋 Comunità          | >3           |
| Questo è un elenco numerato:                                     |              |
| IV. Pippo<br>V. Paperino                                         |              |
|                                                                  |              |

6.2 Elenchi non numerati

Questo elenco a differenza del precedente non ha una numerazione, per identificare ogni punto si può scegliere tra il pallino pieno, pallino vuoto o il quadrato pieno. Per far ciò si usa il tag:

<UL TYPE="valore"><LI>..</LI><LI>...</LI></UL>

l'attributo type può avere i seguenti valori:

disc: pallino pieno nero; circle: pallino vuoto; square: quadrato pieno nero.

Esempio:

```
<UL TYPE=square>
<LI>Pippo</LI>
<LI>Paperino</LI>
</UL>
```

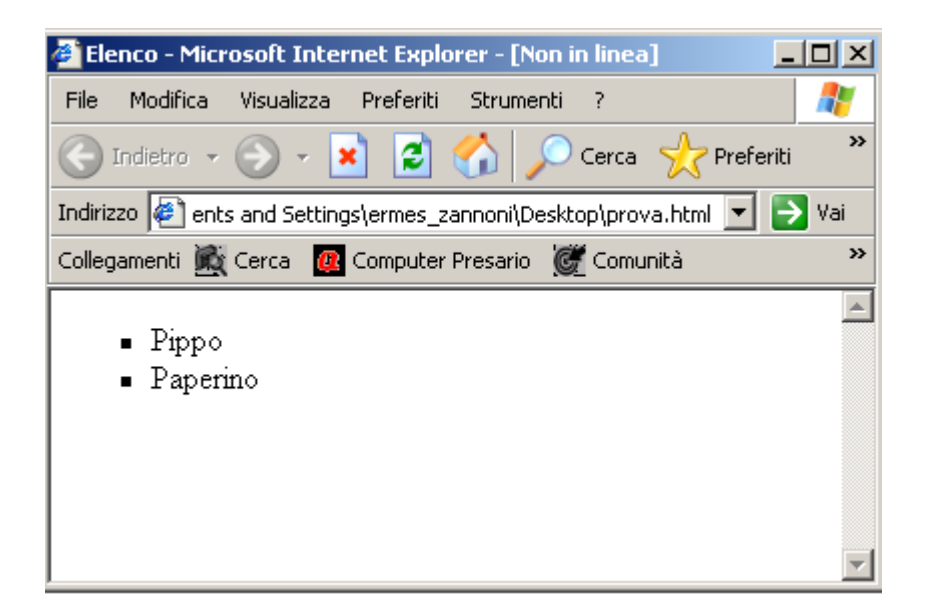

# 7. Tabelle

Per definire una tabella usiamo il tag <TABLE>...</TABLE>, con al suo interno i tag per le righe <TR>...</TR> e le colonne <TD>...</TD>, esempio:

```
<TABLE border=1>

        <TR>

        <TD>Colonna 1 Riga 1

        <TD>Colonna 2 Riga 1

        </TR>
        <TD>Colonna 1 Riga 2

        <TD>Colonna 2 Riga 2

        <TD>Colonna 2 Riga 2

        </TR>
        <TD>Colonna 2 Riga 2

        </TR>
```

In questo esempio abbiamo creato una tabella con 2 colonne e 2 righe con un bordo di larghezza 1 (attributo border=1).

| 🚰 Tabella - Microsoft Internet Explorer - [Non in linea]         |          |
|------------------------------------------------------------------|----------|
| File Modifica Visualizza Preferiti Strumenti ?                   | - 27     |
| 🕞 Indietro 👻 🕞 🖌 😰 🏠 🔎 Cerca 🤸 Prefe                             | riti 🎇   |
| Indirizzo 🖉 ents and Settings\ermes_zannoni\Desktop\prova.html 💌 | 🄁 Vai    |
| Collegamenti 🌋 Cerca  @ Computer Presario 🛛 🌋 Comunità           | »        |
|                                                                  | -        |
| Colonna 1 Riga 1 Colonna 2 Riga 1                                |          |
| Colonna 1 Riga 2 Colonna 2 Riga 2                                |          |
|                                                                  |          |
|                                                                  |          |
|                                                                  |          |
| 1                                                                | <u> </u> |

il tag <TABLE> ha anche altri attributi oltre il border visto precedentemente:

| align="valore":                                                     | allineamento del testo a sinistra (align=left), a destra                                                                                                    |
|---------------------------------------------------------------------|----------------------------------------------------------------------------------------------------|
|                                                                     | (align=right), al centro (align=center);                                                                                                    |
| widht="valore":                                                     | imposta la larghezza della tabella in pixel (width="100") o in percentuale (width="50%");                                                                                                    |
| cellspacing="valore":<br>cellpadding="valore":<br>bgcolor="valore": | distanza tra le celle espressa in pixel ( <b>cellspacing=</b> "5");<br>distanza tra il testo e i suoi bordi in pixel ( <b>cellpadding=</b> "5");<br>imposta il colore dello sfondo della tabella, nome del colore in<br>inglese o numero esadecimale (esempio: #FF33AA). |

E in fine passiamo agli attributi che può avere il tag <TR> e <TD>, che sono:

| align="valore":   | allineamento                     | del               | testo               | а           | sinistra            | (align=left),                   | а     | destra   |
|-------------------|----------------------------------|-------------------|---------------------|-------------|---------------------|---------------------------------|-------|----------|
|                   | (align=right),                   | al ce             | ntro ( <b>al</b>    | ign         | =center             | ·);                             |       |          |
| valign="valore":  | allineamento                     | del               | testo               | in          | alto                | (valign=top),                   | al    | centro   |
|                   | (valign=midd                     | l <b>le</b> ), ir | n basso             | (ali        | ign=bot             | tom);                           |       |          |
| bgcolor="valore": | imposta il colo<br>inglese o num | ore de<br>iero e  | ello sfo<br>sadecii | ndo<br>nale | della ta<br>e (esem | abella, nome d<br>pio: #FF33AA) | el co | olore in |

L'unica differenza di attributi tra <TR> e <TD>, che <TD> ha in più l'attributo width visto precedentemente per le tabelle.

Esempio:

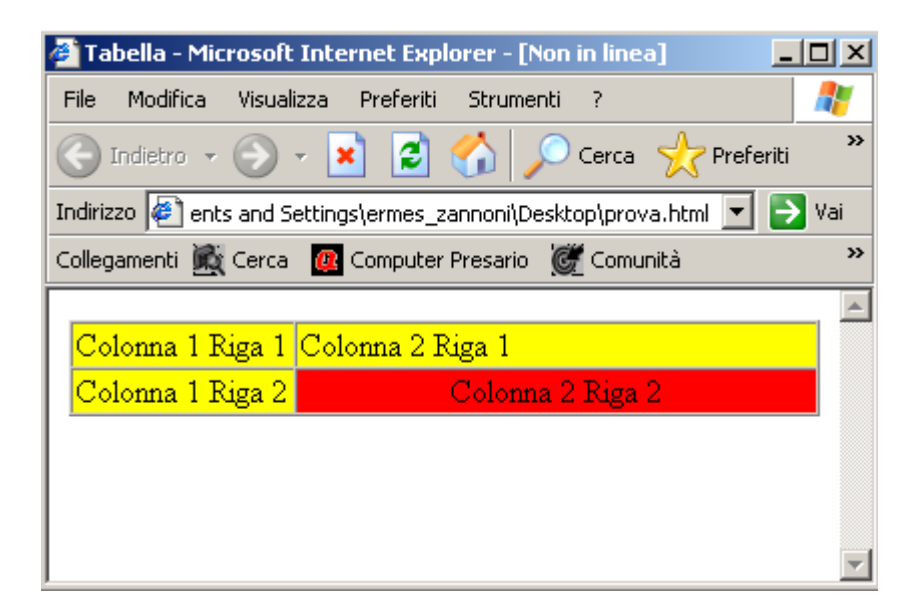

Se si volesse una tabella dove la prima riga o colonna sia composta da un'unica cella o unire più celle assieme bisogna utilizzare gli attributi colspan (singola cella nella riga) o rowspan (ingola cella nella colonna colonna) nel tag <TD>, vedere l'esempio per quanto riguarda l'unione di celle in una riga:

```
<TABLE border=1 cellspacing=0 width="100%">

<TR bgcolor=yellow>

<TD colspan=2 align=center><B>CLIENTE</B></TD>

<TD align=center><B>ANNI</B></TD>

</TR>

<TD width="30%">Mario</TD>

<TD width="30%">Rossi</TD>

<TD width="30%">Rossi</TD>

</TR>

</TR>
```

| 🚳 Tabella - Micro                                                                                                    | osoft Internet Explorer -                                              | [Non in linea | a] _[       |          |  |
|----------------------------------------------------------------------------------------------------|------------------------------------------------------------------------|---------------|-------------|----------|--|
| File Modifica                                                                                                    | visualizza Preferiti Strur                                             | menti ?       |             | <b>.</b> |  |
| 💮 Indietro 🔹 (                                                                                                    | \ 🟠 🖻 본 - 🔇                                                            | 🔎 Cerca       | ☆ Preferiti | »        |  |
| Indirizzo<br>Entre entre entre | Indirizzo 🕘 ents and Settings\ermes_zannoni\Desktop\prova.html 💌 💽 Vai |               |             |          |  |
| Collegamenti 🖹 🤇                                                                                                    | ierca 🛛 🙋 Computer Presari                                             | io 🥳 Comur    | hità        | »        |  |
|                                                                                                    |                                                                        |               |             |          |  |
| C C                                                                                                    | LIENTE                                                                 | A             | NNI         |          |  |
| Mario                                                                                                    | Rossi                                                                  | 28            |             |          |  |
|                                                                                                    |                                                                        |               |             | -        |  |
|                                                                                                    |                                                                        |               |             |          |  |
|                                                                                                    |                                                                        |               |             |          |  |
|                                                                                                    |                                                                        |               |             | -        |  |

Esempio successivo per quanto riguarda l'unione di celle in una colonna:

```
<TABLE border=1 cellspacing=0 width="100%">
     <TR bgcolor=yellow>
            <TD align=center width="30%"><B>NOME</B></TD>
            <TD align=center width="30%"><B>COGNOME</B></TD>
            <TD align=center width="30%"><B>ANNI</B></TD>
     </TR>
     >
            <TD>Mario</TD>
            <TD rowspan=2>Rossi</TD>
            <TD>28</TD>
     </TR>
     >
            <TD>Carlo</TD>
            <TD>40</TD>
     </TR>
     >
            <TD>Luca</TD>
            <TD>Palma</TD>
            <TD>18</TD>
     </TR>
</TABLE>
```

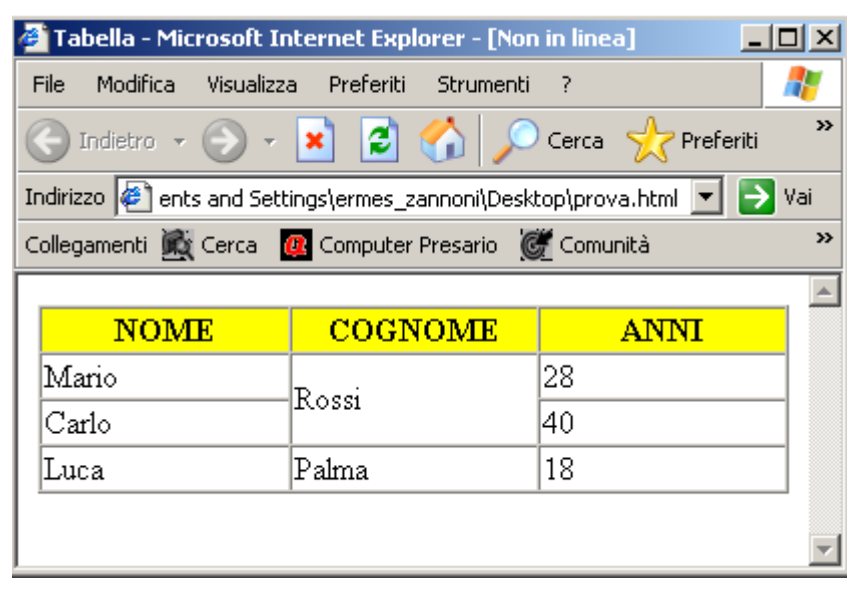

# 8. Frame

Grazie ai frame possiamo suddividere la finestra del browser in più parti, a ogni parte possiamo associargli un file diverso, esempio:

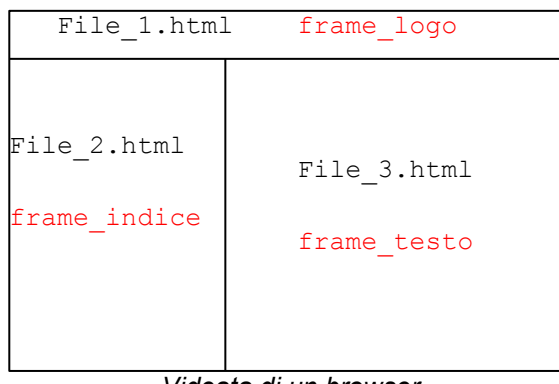

Videata di un browser

In questo modo possiamo associare al File\_1.html il logo, al File\_2.html l'indice e il File\_3.html la pagina di testo.

Passiamo a visionare un po' di esempi su di essi.

Per iniziare suddividiamo la schermata in due colonne di pari dimensioni con il seguente listato:

Con il tag <FRAMESET> comunichiamo il browser che vogliamo suddividere la finestra in più parti, nel nostro caso in due colonne di pari dimensioni (cols="50%,50%").

Il tag <FRAME> indica quali file caricare nella videata, nel nostro caso nella parte di sinistra il file frame sx.html e il file frame dx.html in quella di destra.

Solamente in questo caso non inseriamo nel listato il tag <BODY>...<BODY>...

Se vogliamo nell'esempio precedente variare le dimensioni delle colonne dei frame, ad esempio impostare 100 pixel in quello di sinistra e il rimanente in quello di destra, lo variamo in questo modo:

<FRAMESET cols="100,\*">

Nel caso volessimo suddividere la finestra in tre colonne, bisogna solamente aggiungere un frame all'esempio precedente:

Passiamo a suddividere la finestra i due colonne di dimensioni, ma con la variante che nella colonna di destra la suddividiamo in due righe sempre di pari dimensioni.

Per creare due frame in righe utilizziamo l'attributo **rows=**"valore,valore" nel tag <FRAMESET>.

Il tag <FRAME> oltre a quelli già menzionati a i seguenti attributi:

| frameborder="valore" | indica la dimensione del bordo, nel caso non lo volessimo inseriamo 0 $% \left( {\left( {n_{\rm s}} \right)} \right)$ |
|----------------------|----------------------------------------------------------------------------------------------------|
| scrolling="opzione"  | indica se si vuole la barra di scorrimento <b>yes / no / auto</b> .                                                   |

**noresize** Si toglie la possibilità all'utente di modificare le dimensione del frame.

L'attributo **target=**"nome\_frame" del tag <a href>...</a> a lo scopo di fare un link in un frame che collega un file di un altro frame, faccio un esempio per essere più chiaro, torniamo all'inizio del capitolo abbiamo diviso la videata del browser in tre frame File\_1.html, File\_2.html e File\_3.html. Abbiamo detto che nel File\_2.html mettiamo l'indice per cui questo frame deve comandare attraverso l'attributo **target** il frame di testo contenente il File\_3.html. Quindi la riga scritta qua sotto deve essere scritta nel file File\_2.html.

<a href="c:/percorso/file 3.html" target="frame testo">Pagina Successiva</a>

# 9. Caratteri speciali

Il questo capitolo trovate una breve lista di caratteri speciali che consiglio di utilizzare nel creare pagine web.

| Carattoro | Pif ontità  | Rif.       |
|-----------|-------------|------------|
| Caractere | RII. encita | Numerico   |
| À         | À           | À          |
| à         | à           | à          |
| Á         | &Aacuta     | Á          |
| á         | &aacuta     | á          |
| È         | È           | È          |
| è         | è           | è          |
| É         | &Eacuta     | É          |
| é         | &eacuta     | é          |
| Ì         | Ì           | Ì          |
| ì         | ì           | ì          |
| Í         | &Iacuta     | Í          |
| í         | &iacuta     | í          |
| Ò         | Ò           | Ò          |
| ò         | ò           | ò          |
| Ó         | &Oacuta     | Ó          |
| Ó         | &oacuta     | ó          |
| Ù         | Ù           | Ù          |
| ù         | ù           | ù          |
| Ú         | &Uacuta     | Û          |
| ú         | &uacuta     | ú          |
| w         | "           | "          |
| &         | &           | £#38;      |
| ¥         | ¥           | ¥          |
| €         | €           | €          |
| Ś         | §           | § <b>;</b> |
| ©         | ©           | ©          |
| R         | ®           | ®          |
| TM        | ™           | ™          |
| «         | &olaquo     | «          |
| »         | »           | »          |
| <         | <           | <          |
| >         | >           | =          |
| ≤         | ≤           | ≤          |
| 2         | ≥           | ≥          |
| ≡         | ≡           | ≡          |
| <i></i>   | ≠           | ≠          |
| *         | ≈           | ≈          |
| 0         | °           | °          |
| ±         | ±           | ±          |
| ÷         | ÷           | ÷          |
| 0         | º           | º          |
| 1         | ¹           | ¹          |
| 2         | ²           | ²          |
| 3         | ³           | ³          |
| 14        | ¼           | ¼          |
| 1/2       | ½           | ½          |
| 34        | ¾           | ¾          |
| u         | µ           | µ          |

| Carattere    | Rif. entità | Rif.<br>Numerico |
|--------------|-------------|------------------|
| α            | α           | α                |
| β            | β           | β                |
| γ            | γ           | γ                |
| δ            | δ           | δ                |
| З            | ε           | ε                |
| η            | η           | η                |
| θ            | θ           | θ                |
| λ            | λ           | λ                |
| μ            | μ           | μ                |
| П            | π           | π                |
| σ            | σ           | σ                |
| τ            | τ           | τ                |
| φ            | φ           | φ                |
| Х            | χ           | χ                |
| ω            | ω           | ω                |
| $\checkmark$ | √           | √                |
| ſ            | ∫           | ∫                |
| 8            | ∞           | ∞                |
| $\sum$       | ∑           | ∑                |
| Δ            | Δ           | &916#;           |
| ~            | ∼           | ∼                |
| Ω            | Ω           | Ω                |